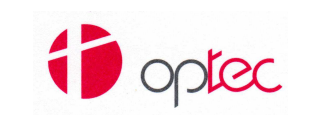

# QUALITY SYSTEM MANAGEMENT

Instruction Code:

Title:

### Scaricare CoC - Download CoC

| Edition nr: 01 | Revision nr: 1 | Date of issue: 11/10/2019 | Page: <b>1 / 4</b> |
|----------------|----------------|---------------------------|--------------------|
|                |                |                           |                    |

| Prepared by | K. Cleris   | Date: | 16.12.2017 | Signature: Peris Kotia |
|-------------|-------------|-------|------------|------------------------|
| Checked by  | R. Salapete | Date: | 16.12.2017 | Signature: Af          |
| Approved by | R. Salapete | Date: | 16.12.2017 | Signature: Afr         |
| Released by | K. Cleris   | Date: | 16.12.2017 | Signature: Peris Katia |

| Distribution List |      |  |  |
|-------------------|------|--|--|
| Name/function     | Date |  |  |
|                   |      |  |  |

| Ed/Rev | Date       | Change Description            |
|--------|------------|-------------------------------|
| 01/00  | 16.12.2017 | First issue                   |
| 01/01  | 11.10.2019 | Cambio di riferimento al link |

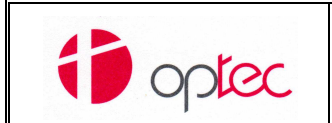

## QUALITY SYSTEM MANAGEMENT

Instruction Code:

**IOP-43** 

Title:

## Scaricare CoC - Download CoC

 Edition nr: 01
 Revision nr: 1
 Date of issue: 11/10/2019
 Page: 2 / 4

## INDEX

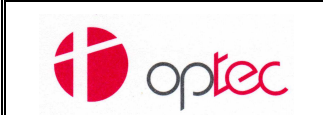

## QUALITY SYSTEM MANAGEMENT

Instruction Code:

Title:

Scaricare CoC - Download CoC

Edition nr: 01

Date of issue: 11/10/2019

Page: 3 / 4

#### **ISTRUZIONI - INSTRUCTIONS**

Revision nr: 1

- Cercare l'area di download dei CoC, nella Home Page del sito Optec (www.optec.eu) Search the CoC download area, on the Optec website home page (www.optec.eu)
- Inserire PN e SN dell'unità di cui volete scaricare il CoC. Il PN può o non può comprendere l'indice di revisione (ad esempio, va bene sia C1116001003 sia C1116001). Il PN può o non può prevedere l'inserimento dei punti tra i vari campi (ad esempio va bene sia C1116.001.003 che C1116001003).

Fill the module with correct Part Numbers and Serial Numbers of the unit you need. The PN may or may not include the revision index (for example, both C1116001003 and C1116001 are OK). The PN may or may not provide for the insertion of points between the various fields (for example, both C1116.001.003 and C1116001003 are OK).

Esempio/Example: PN:C1701001000 SN:C17120100

Cliccare "Invia"
 Click on the button "Invia"

| OPTEC S.P.A COC AREA                                      |                                                 |
|-----------------------------------------------------------|-------------------------------------------------|
| PER RICERCARE IL CO<br>Please insert p/n ai<br>p/n<br>s/n | DC INSERIRE P/N E S/N<br>ND S/N TO FIND THE COC |
|                                                           |                                                 |

• Se il sistema trova il CoC richiesto, compare la schermata: If the system finds the required CoC, the screen appears:

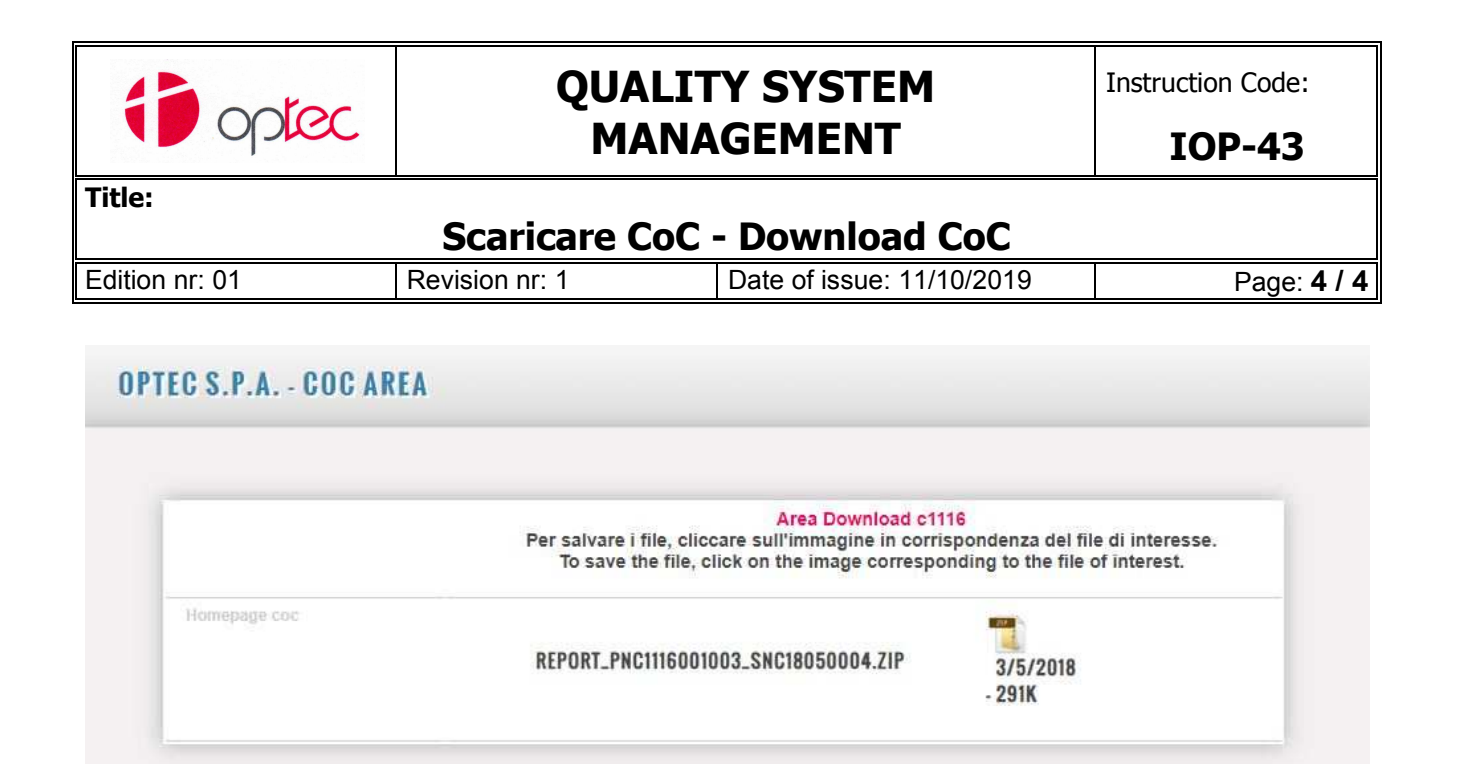

• Cliccando sul nome del file, si scarica il file richiesto. By clicking on the file name, the required file is downloaded.